# GETTING STARTED GUIDE

Microcat Partsbridge delivers faster online parts ordering for dealerships and their body shops.

## SEND AN ESTIMATE DIRECTLY TO THE DEALER

View all your estimates and their workflow status and send new estimates directly to the dealer to get quotes fast.

| All Active 15                      | New Esti   | mates 3                 | Waiting for   | Quotes 4 Received C        | uotes 6   | Ordered 2       | Completed               |                   |                   |        |              |       |
|------------------------------------|------------|-------------------------|---------------|----------------------------|-----------|-----------------|-------------------------|-------------------|-------------------|--------|--------------|-------|
| Date Range<br>07/07/2020 - 08/05/2 | 020 🗰      | Search by<br>Estimate N | o. –          | Enter search criteria      |           |                 | ٩                       |                   |                   |        |              |       |
| Status ↑                           | Date       | PO No.                  | Estimate No.  | Insurer                    | Claim No. | Customer        | Vehicle                 | VIN               |                   |        |              |       |
| New                                | 07/20/2020 |                         | 110249-982738 | The Insurance Co.          |           | Marianne Foveax | I-450 Hatchback         | ABCDEFGHIJ1234567 | Ø Open            | Send   | to Dealer    | :     |
| New                                | 07/20/2020 |                         | 110249-982737 | National Insurance Company | CL-107253 | Sarah Forget    | H-450 Sedan             | LMNOPQRSTU9876543 | Ø Open            | Send   | to Dealer    | :     |
| New                                | 07/31/2020 |                         | 110249-982735 | The Insurance Co.          |           | Jason Gillett   | D-450 Wagon             | QRSTUVWXYZ1234567 | Ø Open            | Send   | to Dealer    | :     |
| Waiting for Quote                  | 07/13/2020 | R031256                 | 110249-982734 | Pemco Mutual Insurance     |           | Yoshihor Tanaka | F-450 Hybrid Sedan      | ABCDEFGHIJ9876543 | Mark as Completed | 🕑 Open |              | :     |
| Waiting for Quote                  | 07/27/2020 | R031258                 | 110249-982733 | The Insurance Co.          |           | Jack Black      | L-450 Sports SUV        | GHIJKLMNOP1234567 | Mark as Completed | 🕜 Open |              | :     |
| Waiting for Quote                  | 07/09/2020 | W002862                 | 110249-982729 | National Insurance Company | CL-107365 | Emese Campayo   | A-450 Sports Sedan      | QRSTUVWXYZ9876543 | Mark as Completed | 🕑 Open |              | :     |
| Waiting for Quote                  | 07/20/2020 | R031248                 | 110249-982728 | National Insurance Company |           | Warren Johnson  | E-450 Electric Hatcback | IJKLMNOPQR1234567 | Mark as Completed | 🕑 Open |              | :     |
| Received Quote                     | 07/29/2020 | W002859                 | 110249-982725 | The Insurance Co.          | CL-107298 | Micheal Stead   | Q-450 Convertible Sedan | CDEFGHIJKL9876543 | S Decline         | Acce   | pt and Order |       |
| Received Quote                     | 07/29/2020 | R031244                 | 110249-982722 | The Insurance Co.          |           | Mariana Cuth    | C-450 SUV               | NOPQRSTUVW1234567 | S Decline         |        | Accept and   | Order |
| Received Quote                     | 07/29/2020 | R031238                 | 110249-982720 | Pemco Mutual Insurance     |           | Stefano Ramos   | A-450 Sports Sedan      | JKLMNOPQRS9876543 | (     Decline     |        | Decline      |       |
|                                    |            |                         |               |                            |           |                 |                         |                   |                   |        |              |       |

#### **GOOD TO KNOW:**

- Double-click an estimate to open it.
- Click the C icon to refresh the list of estimates.
- To access settings and install useful add-ons, click the 🍄 icon.

## MICROCAT. Partsbridge

- Use the status bar to filter your estimates and quotes based on their status.
- Filter by date range and search estimates by VIN, Customer or Estimate No.
- 3 View the list of estimates and their status at a glance.
- Send the estimate to the dealer or open an estimate to view the details.
- 5 Use the quick action buttons to process your estimates depending on the status they are in.

6 Click the i icon to use additional available actions.

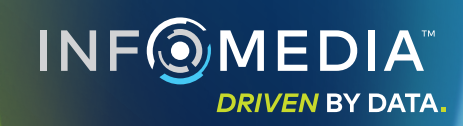

### OPEN AND SEND AN ESTIMATE TO THE DEALER

Open an estimate to view the vehicle and part information or add new parts. The parts are validated automatically against the VIN, which ensures more accurate orders.

| MICRO                | CAT. Part                                 | sbridge                           |                                                                                    |                |                        |                    |              |              |               |           |                   |             | c 💿 🌣          | * |
|----------------------|-------------------------------------------|-----------------------------------|------------------------------------------------------------------------------------|----------------|------------------------|--------------------|--------------|--------------|---------------|-----------|-------------------|-------------|----------------|---|
|                      | Estimate 1<br>PO Number —<br>Enter PO nur | 1 <b>10249-982737 –</b><br>mber s | <ul> <li>H-450 Sedan 08</li> <li>customer Details</li> <li>sarah Forget</li> </ul> | 3 (LMNOPQRSTU9 | 9876543) () Mike Guyer | More Information   | ~            |              |               |           |                   |             | Close          | ) |
| Est                  | timate                                    | Parts Catalo                      | )g                                                                                 |                |                        |                    |              |              |               |           |                   |             | Notes          |   |
|                      |                                           |                                   |                                                                                    |                |                        |                    |              | Select All ( | 6) AM Part (4 | 4)   OEM  | Part (2) Other (0 | ) Select B  | atch Action    | • |
| 🗏 # P                | art                                       |                                   |                                                                                    |                | Tech                   | nnical Information | п Туре 🔻     | Quantity     | Est. Price    | Margin Pi | urchase Price     |             | Do Not Order   |   |
| □ ▶ 2 1 <sup>4</sup> | 1111-11111 CO<br>Q Find in EP             | VER, FRONT BUMPEI                 | R [PAINT REQ.]                                                                     |                |                        |                    | OEM Part     | - 1 +        | \$392.10      | -%        | \$0.00 Orde       | er Quote    | Order )        |   |
| ✓ → 5 2:             | 2222-22222 HEA                            | ADLAMP ASSY, RH                   |                                                                                    |                |                        |                    | AM Part      | - 1 +        | \$925.00      | -%        | \$0.00 Orde       | er Quote    | Quote          |   |
| ✓ → 7 3:             | 3333-33333 HEA                            | ADLAMP ASSY, LH                   |                                                                                    |                |                        |                    | AM Part      | - 1 +        | \$925.00      | -%        | \$0.00 Orde       | ar Quote    | Do Not Order   | • |
| □ ▶ 8 4              | 4444-44444 RAE                            | DIATOR ASSY [TOWIN                | NG PACKAGE-FOR 35                                                                  | i00LBS]        |                        |                    | OEM Part     | - 1 +        | \$526.78      | -%        | \$0.00 Orde       | er Quote    | Do Not Order   |   |
| ✓ > 9 6              | 6666-66666 FEN                            | VDER SUB-ASSY, FRO                | ONT RH                                                                             |                |                        |                    | AM Part      | - 1 +        | \$245.00      | -%        | \$0.00 Orde       | ar Quote    | Do Not Order   |   |
| ✓ → 12 7             | 7777-77777 FEN                            | NDER SUB-ASSY, FRO                | ONT LH                                                                             |                |                        |                    | AM Part      | - 1 +        | \$245.00      | -%        | \$0.00 Orde       | er Quote    | Do Not Order   |   |
| + Add Par            | 1                                         |                                   |                                                                                    |                |                        |                    |              |              |               |           |                   |             |                |   |
|                      |                                           |                                   |                                                                                    |                | Profit <b>¢</b>        | Margin %           | AM Margin 94 | Grand Total  |               | ncel      | Sava Mark s       | e Completed | Send to Dealer |   |

#### **GOOD TO KNOW:**

- Click the () More Information icon to view detailed vehicle information.
- Click the Q Find in EPC icon to look up the part in the Parts Catalog.
- Click the  $oldsymbol{\Lambda}$  icon to view optional parts with competitive pricing.

## MICROCAT. Partsbridge

- View a summary of the vehicle and (1)the estimate. (2)Click the **Q** Find in EPC icon to quickly navigate to the part image and add related parts to your order. Add additional parts or view an (3) image using the Parts Catalog. Use the Close button to return to 4 the list of estimates. Select the part type and use the (5)batch action drop-down to request a quote or order parts. (6)Select an action button for each individual part. (7)Send the order to the dealer for quoting and processing.
  - INF () MEDIA DRIVEN BY DATA

## RECEIVE QUOTES AND ORDER PARTS

View quotes received from the dealer and order genuine parts with competitive pricing while maintaining your profits.

| PO Number              | 249-982737 - H-450 Sedan 08 (L     | MNOPQRSTU9876543)            | More Information      | ~        |            |             |                         |                 |                | lose  |
|------------------------|------------------------------------|------------------------------|-----------------------|----------|------------|-------------|-------------------------|-----------------|----------------|-------|
| W002871                | Sarah Forget                       | <ul> <li>Mike Guy</li> </ul> | er                    |          |            |             |                         |                 |                |       |
| Estimate               | Parts Catalog                      |                              |                       |          |            |             |                         |                 |                | lotes |
|                        |                                    | 4                            |                       |          | Select All | (6) AM Part | (4) OEM Part (2)        | Other (0) Selec | t Batch Action | O     |
| # Part                 |                                    |                              | Technical Information | Туре     | <3)        | Est. Price  | Margin Purchase P       | rice            | Do Not Ord     | ler   |
| ▶ 2 11111-11111 COVE   | R, FRONT BUMPER [PAINT REQ.]       |                              | Į 🔽 OEM               |          | - 1 +      | \$392.10    | 20% \$313.68            | Order Quot      | e Order 🦿      | )]    |
| ▶ 5 22222-22222 HEADL  | AMP ASSY, RH                       |                              | M 🗹                   |          | - 1 +      | \$925.00    | <sup>68%</sup> \$297.41 | Order Quot      | e Quote        | )     |
| ▶ 7 33333-33333 HEADI  | AMP ASSY, LH                       |                              |                       | AM Part  | - 1 +      | \$925.00    | 68% \$297.41            | Order Quot      | e Do Not Ord   | ler   |
| ▶ 8 44444-44444 RADIA  | TOR ASSY [TOWING PACKAGE-FOR 3500] | .BS]                         |                       | OEM Part | - 1 +      | \$526.78    | 20% \$421.42            | Order Quot      | e Do Not Oro   | ler   |
| > 9 66666-66666 FENDE  | R SUB-ASSY, FRONT RH               |                              |                       | AM Part  | - 1 +      | \$245.00    | -4% \$255.99            | Order Quot      | e Do Not Ord   | ler   |
| > 12 77777-77777 FENDE | ER SUB-ASSY, FRONT LH              |                              |                       | AM Part  | - 1 +      | \$245.00    | -4% \$255.99            | Order Quot      | e Do Not Oro   | ler   |
|                        |                                    |                              |                       |          |            |             |                         |                 |                |       |

#### **GOOD TO KNOW:**

- To view all details on the estimate, click the **Show entire estimate** switch.
- When the parts are all done, click the Mark as Completed button.
- Click the 🕏 icon to print the estimate or the order.

## MICROCAT. Partsbridge

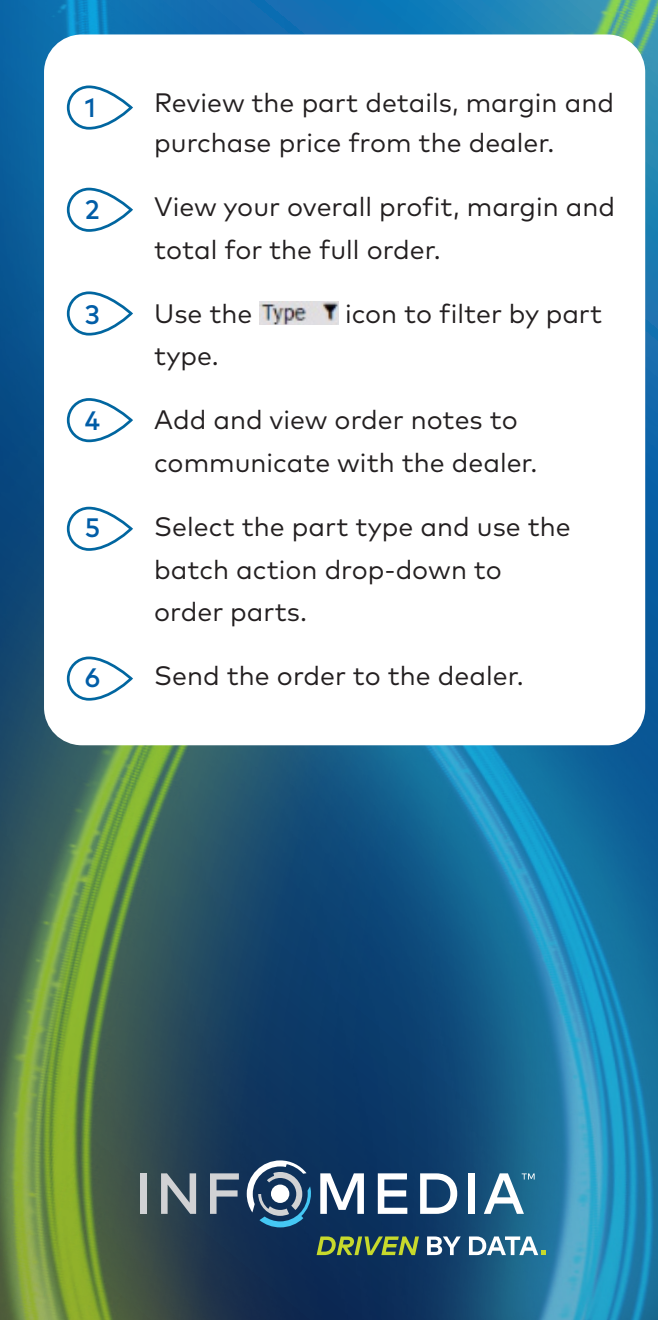

(1)

## WHAT'S NEW?

## MICROCAT. Partsbridge

| All Active 15                         | New Estimates 3 | Waiting for Quotes 4 Received Quotes 6 Ord | ered 2 Complete |
|---------------------------------------|-----------------|--------------------------------------------|-----------------|
| Date Range<br>07/07/2020 - 08/05/2020 | Estimate No.    | Enter search criteria                      | (               |

### ORDER MANAGEMENT

Use the status bar to easily track and manage your estimates and quotes. Improved order navigation, filter and search functionality helps you access and view your estimates with just one click.

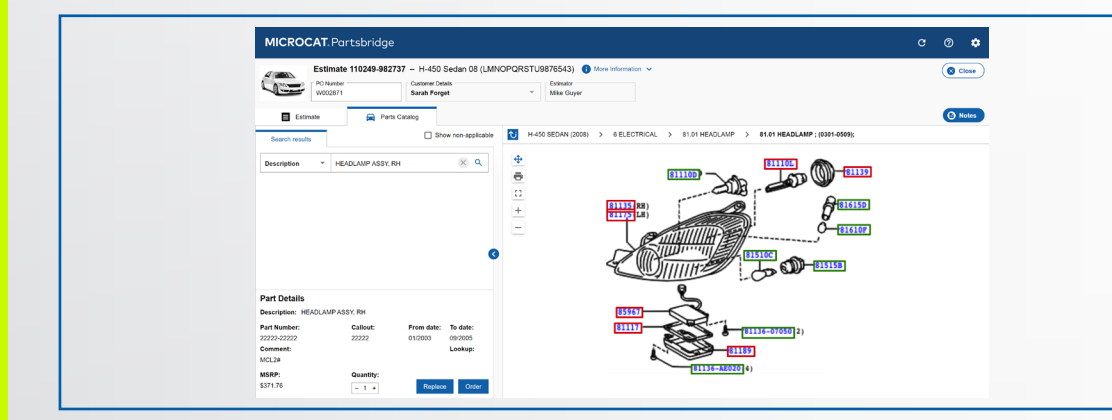

### PARTS CATALOG

Use the enhanced parts catalog for more accurate ordering. You can view a parts image, replace a part or add more parts.

Use existing parts on the order to quickly find and add related parts.

|                  |                       |          |                     |            |             |           |            | G          | 0          | ۵     |
|------------------|-----------------------|----------|---------------------|------------|-------------|-----------|------------|------------|------------|-------|
|                  |                       |          |                     |            |             |           |            |            | 0          | Close |
|                  |                       |          | Select All (6)      | AM Part    | (4) OEM Pa  | art (2) C | Other (0)  | Select Bat | ch Action  | Notes |
|                  | Technical Information | Туре 🔻   | Quantity            | Est. Price | Margin Pure | chase Pri | ce         |            |            |       |
|                  |                       | OEM Part | - 1 +               | \$392.10   | 20% \$3     | 313.68    | Order      | Quote      | Do Not Ore | ter   |
|                  |                       | AM Part  | - 1 +               | \$925.00   | 68% \$2     | 97.41     | Order      | Quote      | Do Not Or  | ier   |
|                  |                       | AM Part  | - 1 +               | \$925.00   | 68% \$2     | 97.41     | Order      | Quote      | Do Not Or  | ier   |
|                  |                       | OEM Part | - 1 +               | \$526.78   | 20% \$4     | 21.42     | Order      | Quote      | Do Not Ore | ter   |
|                  |                       | AM Part  | - 1 +               | \$245.00   | -4% \$2     | 55.99     | Order      | Quote      | Do Not Ore | ier   |
| Profit \$1416.98 | Margin 43% AM Margin  | 53% Gra  | and Total \$1841.90 | •          | Cancel S    | ave       | Mark as Co | mpleted    | Send to De | ealer |

### **PROFIT AND MARGIN**

View detailed profit and margin information for faster decisions on parts offers.

View your margin percentage and purchase price for each item, or view the profit, margin and grand total for the entire order.